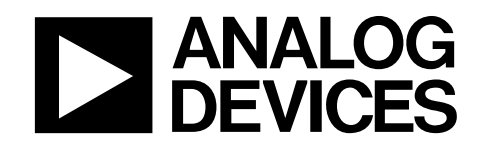

## ADE71XX/ADE75XX ファミリーを採用した単相電力計のキャリブレーション

著者: Meghan Kaiserman、Aileen Ritchie、Dave Smith

### はじめに

このアプリケーション・ノートでは、ADE71xx/ADE75xxのキャ リブレーション方法を説明します。最初のセクションではキャ リブレーション手順を説明し、式と各定数の計算方法の例を示 します。このドキュメントの2番目のセクションでは、 ADE71xx/ADE75xx参考デザインと交信するようにデザインされ た LabVIEW™キャリブレーション・プログラムの使い方を説明 します。 電力計 IC の ADE71xx/ADE75xx ファミリーは、電力計コアに 8052 マイクロコントローラを内蔵して、単相電力計の統合ソリ ューションを提供します。このファミリーのデバイスは、アナ ログ・デバイセズが提供する次世代の SPI インターフェース電 力計 IC です。ADE71xx/ADE75xx ファミリーは、完全な電力計 ソリューションとして、LCD ドライバ、バッテリ・スイッチン グ、温度 ADC、RTC、通信ペリフェラルを内蔵しています。

# 目次

| はじめに                             | 1        |
|----------------------------------|----------|
| ADE71XX/ADE75XXのキャリブレーション        | 3        |
| キャリブレーション方法                      | 3        |
| 有効電力のキャリブレーション                   | 3        |
| 電流 RMS と電圧 RMS                   | <i>6</i> |
| 皮相電力のキャリブレーション                   | 7        |
| 無効電力のキャリブレーション                   | 8        |
| 精確な電源を使ったキャリブレーション               | 8        |
| リアルタイム・クロック                      | 9        |
| 改竄防止電力計のデザイン                     | 9        |
| ADE71XX/ADE75XX キャリブレーション・ソフトウェア | 11       |

| 絶縁された COM ポートの決定                     | . 11 |
|--------------------------------------|------|
| ADE71XX/ADE75XX 参考デザイン・ファームウェアのダウ    | ッン   |
| ロード                                  | .12  |
| EEPROM 内の ADE71XX/ADE75XX 参考デザイン・キャリ | ブ    |
| レーション定数                              | .12  |
| キャリブレーション・ソフトウェアのスタート・スクリー           | ン    |
|                                      | .12  |
| ワット・キャリブレーション                        | .13  |
| RMS キャリブレーション                        | .15  |
| VAR キャリブレーション                        | .16  |
| RTC キャリブレーション                        | .18  |

# ADE71XX/ADE75XXのキャリブレーション

外付け部品または内部リファレンス電圧での電力計間の変動の 影響を受けない正確な測定値を得るために、ADE71xx/ADE75xx のキャリブレーションが必要です。正確な測定値を得るために は、電力計測値、電流 rms、電圧 rms を個別にキャリブレーシ ョンする必要があります。

低抵抗のシャントを電流センサーとして使用すると、ワット・ ゲインのキャリブレーションが必要になります。電流トランス を使う場合は、外付けセンサーにより発生する位相シフトを補 償するため、位相キャリブレーションも必要になります。

## キャリブレーション方法

ADE71xx/ADE75xxのキャリブレーションには2つの方法を使用 することができます。

#### 基準電力計

キャリブレーションの最も一般的な方法は、パルス出力と外部 基準電力計を使って必要な補償を求める方法です。このパルス 出力法は、キャリブレーション・パルス出力(CF)を使ってユー ティリティにより電力計キャリブレーションを確認することが できるため、広く採用されています。CF 出力周波数は、有効電 力、無効電力、皮相電力、電流 rms に比例するように設定する ことができます。キャリブレーションは、出力 CF パルスのパ ーセント誤差を取得する基準電力計を使って実現されます。こ のパーセント誤差を使うと、対応する補償を求めて、内部レジ スタに適用することができます。

#### 正確な電源

2 つ目の方法は、指定期間電力を積算する内部電力レジスタを 使う方法です。ライン・サイクル積算・モードを使って、指定 のライン・サイクル数間電力を積算します。取得した電力と計 算値を比較し、対応する補償を内部キャリブレーション・レジ スタに適用します。この方法をうまく使うためには、正確な電源 が必要です。この方法ではパルス出力を使わないため、キャリ ブレーションの評価は内部レジスタを使って行う必要がありま す。このキャリブレーション方法の詳細については、精確な電 源を使ったキャリブレーションのセクションを参照してくださ い。

## 有効電力のキャリブレーション

#### ADE71xx/ADE75xx 電力計の設定

ワット・キャリブレーションの実行時、CF パルス出力は実行電 力を出力するように設定する必要があります。これは、MODE2 レジスタのビット 4~ビット 7 を設定することにより行われま す。ADE71xx/ADE75xx ワット計測のシグナル・チェインを図 1 に示します。

ADE71xx/ADE75xx でのワット計測のキャリブレーションには 2 つのステップが必要で、高度なキャリブレーションには、次の ようにさらに 2 ステップが必要です。

- CF 出力周波数の設定
- ワット・ゲインのキャリブレーション
- ワット位相のキャリブレーション(必要な場合)
- ワット・オフセットのキャリブレーション(必要な場合)

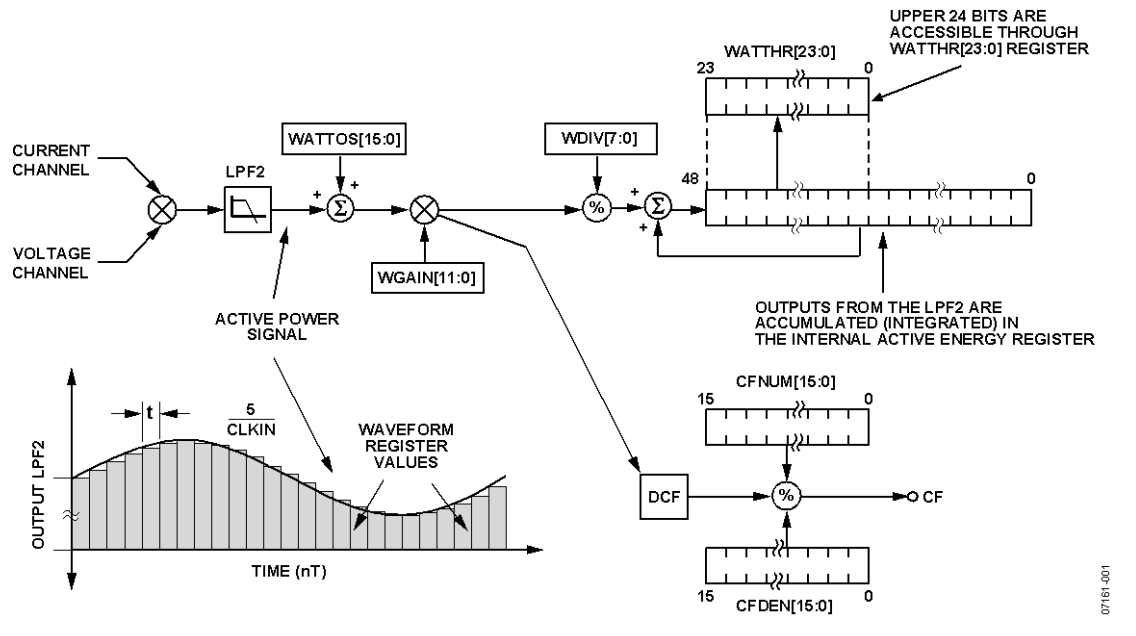

図 1.ADE71xx/ADE75xx ワットシグナル・チェイン

#### CF 出力周波数

ADE71xx/ADE75xx の内部レジスタを使うと、各 CF パルスがキ ロ・ワット時の分数値を表すように CF パルス出力を設定する ことができます。これは、CFNUM と CFDEN で構成される CF 分周器を使って実行されます。この分周比は、電力計定数およ び電流チャンネルと電圧チャンネルの公称スケーリングを使っ て計算されます。

 $Meter Constant [imp/kWh] = \frac{CF[imp/sec] \times 3600}{Load[kW]}$ 

3200 imp/kWh の電力計定数が必要とすると、CF の計算値は与 えられた負荷に対して計算することができます。

力率 = 1 の 220 V/10 A の負荷に対して、CF 出力周波数の計算値 は、次式に示すように、1.95556 Hz と計算されます。

$$CF_{EXPECTED} = \frac{Meter Constant[imp/kWh] \times Load[kW]}{3600 \text{ sec/h}} \times \cos(\varphi)$$

$$\frac{3200 \text{ imp/kWh} \times 220 \text{ V} \times 10 \text{ A}/1000}{3200 \text{ imp/kWh} \times 220 \text{ V} \times 10 \text{ A}/1000}$$

$$CF_{EXPECTE\overline{D}} = \frac{1}{3600 \text{ sec/h}} \times \cos(0)$$

CFNUM と CFDEN の比は、与えられた負荷条件に対して周波数 = 1.95556 Hz となるように選択する必要があります。

図2に、ADE71xx/ADE75xx参考デザインの電圧チャンネル入力 を示します。

$$\begin{array}{c|c} \underline{\mathsf{NEUTRAL}} & \underline{499k\Omega} & \underline{499k\Omega} \\ \hline \\ \underline{\mathsf{220V}} & & & & \\ \underline{\mathsf{PHASE}} \\ \hline \\ \hline \\ & & & \\ & & \\$$

$$V_{P} = V_{INPUT \_MAX} \times \frac{1 \text{ k}}{(2 \times 499 \text{ k}) + 1 \text{ k}}$$
  
= (220 V×  $\sqrt{2}$ ) ×  $\frac{1}{(2 \times 499 + 1)}$  = 0.311 mV  
 $V_{AS\%OFFULISCALE} = \frac{0.311}{0.5} \times 100 = 62.29\%$ 

電圧チャンネル振幅= 220 V rms の場合、入力はフルスケールの 62.29% で動作します。

図3に、ADE71xx/ADE75xxのデフォルトの電流チャンネル設定 を示します。電流チャンネル振幅= 10 A rms で内部ゲイン= 16 の場合、入力はフルスケールの15.84%で動作します。

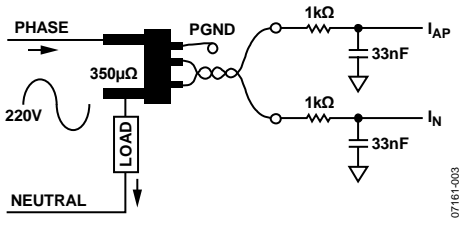

図 3.電流チャンネル入力

 $V_{ACROSS\,SHUNT} = I \times R$ 

$$= (10 \times \sqrt{2}) \times (350 \times 10^{-6}) = 0.0495 \text{ V}$$

$$= X Gain 16 = 0.0495 \times 16 = 0.079 V$$

$$I_{AS\%OFFULLSCALE} = \frac{0.079}{0.5} \times 100 = 15.84\%$$

ADE71xx/ADE75xx のデータ・シートから、フル・スケール AC 入力での最大 CF 出力は 21.1 kHz となります。与えられた 220 V/10 A 入力で 1.9556 Hz を得るためには、次式に示すように CF の分母を 0x429 する必要があります。

1.9556 Hz CFNUMは1に固定されていることに注意してください。

ADE71xx/ADE75xx 参考デザインでは 350  $\mu\Omega$  のシャントを使っ ているため、電流チャンネルではゲイン= 16 が選択されます。 このゲインを設定するときは、0x04 をゲイン・レジスタに書き 込む必要があります。

#### ワット・ゲイン

ワット・ゲイン・キャリブレーションを行う目的は、デザイン でのデバイス間変動による小さいゲイン誤差を補償することで す(外付け部品の変動)。ゲイン・キャリブレーションはどの電 力計にも必要で、力率=1で行われます。必要とされる補償の大 きさを求めるためには、積算のパーセント誤差を次式を使って 計算する必要があります。

$$\% Error = \frac{CF_{ACTUAL} - CF_{EXPECTED}}{CF_{EXPECTED}}$$
$$WGAIN = \left(\frac{1}{(1 + \% Error)} - 1\right) \times 2^{12}$$

220 V/10 A に対して、CF の計算値は前に計算したように、 1.9556 Hz になります。実際に測定された CF が 2.2238 Hz とす ると、測定のパーセント誤差は 13.71%になります。

この変動を補償するために必要とされる WGAIN 値を得るため には、次のようにパーセント誤差を WGAIN 式に代入します。

WGAIN = 
$$\left(\frac{1}{(1+13.71\%)} - 1\right) \times 2^{12} = 0$$
xFE12 = -494d

前述のように、キャリブレーションに基準電力計を使う場合、 基準電力計からパーセント誤差を直接読み出ことができるため、 計算が不要になることに注意してください。

#### 高度なワット・キャリブレーション

#### ワット位相―オプション

センサーで発生した位相シフトを除去するために電流トランス (CT)を使うときに、位相キャリブレーションが必要になります。 CT は、低い力率で大きな誤差を発生する大きな位相シフトを発 生させます。低い抵抗シャントのような別のタイプのセンサー を使う場合は、位相キャリブレーションは常に必要とは限りま せん。

位相キャリブレーションは、力率= 0.5 で誘導性負荷を使って行 います。次式は、位相補償の決定方法を示しています。

$$PHCAL = -\left(\frac{\operatorname{asin}\left(\frac{\% Error}{\sqrt{3}}\right)}{2\pi f_l \times 1.22 \times 10^{-6}}\right) + 0x40$$

ここてせ、fiはライン周波数。

前の計算は、ラジアンで行う必要があります。

220 V/10 A、力率= 0.5 で、CFの計算値は前の計算値の 1/2 にな ります。

$$CF_{EXPECTED} = \frac{3200 \text{ imp/kWh} \times 220 \text{ V} \times 10 \text{ A}/1000}{2600 \text{ cos}/\text{h}} \times \cos(60)$$

3600 sec/h

#### = 0.9778 Hz

CF の測定値を 0.98 Hz とすると、パーセント誤差は次のように 計算されます。

$$\% Error = \frac{0.98 - 0.9778}{0.9778} = 0.2273\%$$

基準電力計を使う場合は、パーセント誤差はこのデバイスから 直接得られることに注意してください。

最後に、ライン周波数= 50 Hz で、PHCAL 補償は次のように求 められます。

$$PHCAL = -\left(\frac{\operatorname{asin}\left(\frac{0.2273\%}{\sqrt{3}}\right)}{2\pi \times 50 \times 1.22 \times 10^{-6}}\right) + 0x40 = 0x3D$$

ADE71xx 位相補償の場合、改竄防止電力計をデザインする際に 必要とされる特別な考慮事項については改竄防止位相キャリブ レーションのセクションを参照してください。

#### ワット・オフセット-オプション

ワット・オフセット・キャリブレーションは、小さい負荷での 精度がオフセット・キャリブレーションの前に仕様を満たさな い場合のみ必要です。

低い電流レベルで計測精度を低下させる電圧から電流チャンネ ルへのクロストークを補正するために、ワット・オフセット・ キャリブレーションが実行されます。オフセットの大きさを測 定して除去できるように、低いレベルの電流信号を加える必要 があります。

この例では、100 mAの入力電流を加えて、オフセット・キャリ ブレーションを行います。電圧チャンネル入力= 220 V、力率= 1で、出力周波数 CF の計算値は前と同様に求められます。

$$CF_{EVRECTE\overline{RT}} = \frac{3200 \text{ imp/kWh} \times 220 \text{ V} \times 0.1 \text{A}/1000}{200 \text{ cm}/\text{kWh} \times 200 \text{ V} \times 0.1 \text{A}/1000} \times \cos(0)$$

= 0.0195556 Hz

100 mA/220 V で実際の CF 周波数が 0.020 Hz の場合、オフセッ トによるパーセント誤差は次のように計算されます。

$$\% Error = \frac{0.02000 - 0.0195556}{0.0195556} = 2.273\%$$

ワット計測でのオフセットは次式により補正されます。

#### WATTOS

$$= -\% ERROR \times CF_{EXPECTED} \times \frac{CFDEN}{\left(1 + \frac{WGAIN}{2^{12}}\right)} \times \frac{1}{819.2 \text{ kHz}} \times 2^{33}$$

WATTOS

$$= -2.273\% \times 0.0195556 \times \frac{0x429}{\left(1 + \frac{0xFE12}{2^{12}}\right)} \times \frac{1}{819.2 \text{ kHz}} \times 2^{33}$$

 $= 0 \times E9 F5$ 

#### ソフトウェアでのワット時積算

ADE71xx/ADE75xx は、ファームウェアが CF 出力と同期して電 力表示を更新できるように、CF パルスを出力するとき、割り込 みを発生します。

ワット計測のキャリブレーション後、CF 出力は精確に電力計定 数に対応し、3200 imp/kWh となります。ADE71xx/ADE75xx フ ァームウェアでの電力積算では、CF 割り込みを使うことができ るため、3200回の割り込みがカウントされるごとに、それまで の合計値に1キロワット時を加算します。同様に、CFパルス 32 個ごとに、10 ワット時を加算します。

## 電流 RMS と電圧 RMS

電圧 rms と電流 rms のキャリブレーションは、rms 瞬時値が必要とされる場合にのみ必要です。RMS キャリブレーションは、有効電力の性能に影響を与えません。

rms キャリブレーションは、rms 瞬時測定値を使って実行する必要があります。測定値は、電力計測値 SFR の 0xD1~0xD6 から 取得することができます。CF パルス出力はこのキャリブレーシ ョンで使用しません。ADE71xx/ADE75xx の電流と電圧の rms 測 定値は、内部でゼロ交差に同期させることができるため、rms 計測で発生するリップルが削減されます。この機能は、同期を ソフトウェアで行う必要があった前の ADE デバイスを改善した ものです。ADE MODE2 レジスタの ZXRMS ビットをセットす ると、この機能がイネーブルされます。精度を上げるためには、 キャリブレーション・プロセス中、ゼロ交差同期をイネーブル する必要があります。また必要に応じて、複数個の測定値の平 均をとることもできます。

電流 rms と電圧 rms の測定値には、デバイス間の変動を補償す るため、ゲイン・キャリブレーションが必要です。また、各電 力計に対してオフセット・キャリブレーションを行い、低い信 号入力で測定精度を低下させるクロストークを除去する必要が あります。rms 測定値に対しては内部ゲイン・キャリブレーシ ョン・レジスタがないため、図 4 に示すようにゲイン調整はフ アームウェア内で行われます。

#### RMS ゲイン

電流 rms と電圧 rms のゲイン定数は、ファームウェアで計算され、ファームウェアに組み込まれています。デバイス間ゲイン 変動の補償と一緒に、rms ゲイン定数は rms 測定値(LSB 数)をア ンペアまたはボルトの測定値へ変換します。電圧 rms と電流 rms の定数は、固定負荷条件で、次式のように rms レジスタ内 のLSB 数を入力振幅で除算することにより求めます。

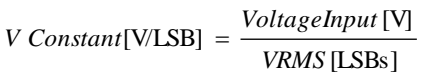

 $I \ Constant[Amps/LSB] = \frac{Current \ Input \ [A]}{IRMS \ [LSBs]}$ 

#### 表示用の RMS 計算

ファームウェアで変換が実行されるときにフル分解能を維持するため、電圧 rms と電流 rms の定数に定数 k を乗算することができます。

$$V Constant[V/LSB] = \frac{VoltageInput[V]}{VRMS[LSBs]} \times k$$
$$I Constant[Amps/LSB] = \frac{Current Input[A]}{IRMS[LSBs]} \times k$$

乗算係数を使用すると、固定小数乗算を使って 16 進数として rms 測定値を変換し、保存する際に分解能を維持することがで きます。測定値の 16 進数フォーマット変換は、表示用の 16 進 から BCD への変換の前に行う必要があります。

小数点以下 2 桁の分解能を維持した電圧 rms レジスタ値のボル ト値への変換方法の例を、次式に示します。この例では、220 V を加えて、1089790dの VRMS レジスタ値を得ています。

$$V Constant = \frac{220 \text{V}}{1,089,790} \times 100 \times 2^{16} = 1323$$

ボルト/LSB 定数に係数 100 ×  $2^{16}$ を乗算して、固定小数乗算を使用したときの精度を維持しています。定数 V は 1323 になります。

電流 rms ゲイン定数を得るもう 1 つの例を次式に示します。こ の例では、得られる LCD 表示計測値は、小数点以下 3 桁まで正 確です。電流入力 10 A を入力し、IRMS 測定値 317460d を得て います。

$$I Constant = \frac{10A}{317,460} \times 1000 \times 2^{16} = 2064$$

アンプ/LSB 定数に係数 1000 × 2<sup>16</sup>を乗算して、変換時に必要と される精度を維持しています。I 定数 2064 が得られています。

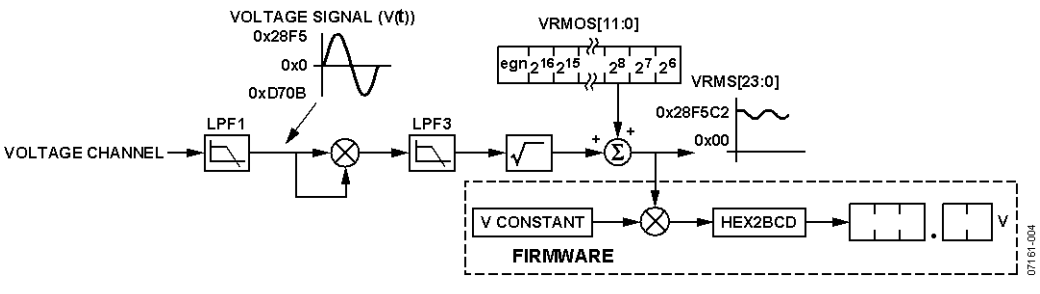

図 4.電圧 RMS のシグナル・チェイン

#### RMS オフセット

低信号レベルで正確な測定値を得るためには、電流 rms と電圧 rms のオフセットをキャリプレーションする必要があります。 このキャリプレーションは、内部 VRMSOS レジスタと IRMSOS レジスタを使って行います。補償係数は次式で求められます。

$$VRMSOS = \frac{VRMS_{EXPECTED} - VRMS_{ACTUAL}}{64}$$

$$IRMSOS = \frac{IRMS_{EXPECTED}^2 - IRMS_{ACTUAL}^2}{32,768}$$

オフセット・キャリブレーションは、信号測定値内でオフセットが目立つ低い信号レベルで行う必要があります。この考えを図5に示します。

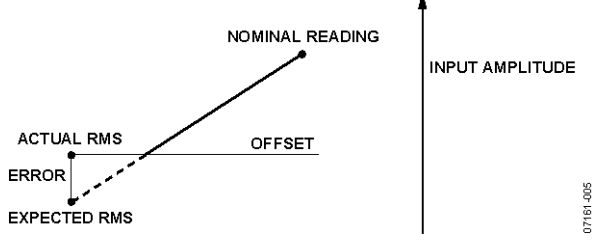

図 5.RMS の測定

電圧 rms 計測はダイナミック・レンジ 100:1 で、電流 rms 計測 はダイナミック・レンジ 1000:1 で、それぞれ行うことが指定さ れています。これは、正確な計測が可能な最小入力レベルであ り、オフセット・キャリブレーションを行う最小ポイントです。 この例では、電圧 rms オフセットは 175 V で、電流 rms オフセ ットは 100 mA で、それぞれキャリブレーションされています。 rms 期待値を求めるときは、公称電流と公称電圧で計測する必 要があります。この測定値をスケールダウンして、キャリブレ ーション・ポイントでの期待値にします。

たとえば、

測定値: I<sub>NOMINAL</sub> (10 A)で 300,614 期待値: I<sub>CAL</sub> (100 mA)で(0.1/10) × 300,614 = 3006 実際の測定値: I<sub>CAL</sub>(100mA)で 3486

したがって、

$$IRMSOS = \frac{3006^2 - 3486^2}{32,768} = 0$$
 xFFA 1 = -95

電圧 rms オフセットも同じ方法でキャリブレーションされます。

たとえば、 測定値: V<sub>NOMINAL</sub> (220 V)で 1064409 期待値: V<sub>CAL</sub> (175 V)で(175/220) × 1,064,409 = 846,689 実際の測定値: V<sub>CAL</sub> (175 V)で 900,833

#### したがって、

$$VRMSOS = \frac{846,689 - 900,833}{64} = 0xFCB2 = -846$$

#### 皮相電力のキャリブレーション

#### VA ゲイン

VA ゲイン・キャリブレーションはワット・ゲイン・キャリブ レーションと同様に、デバイス間変動を補償するために電力計 ごとに行う必要があります。また、ワット・キャリブレーショ ンで求めた電力計定数を保持するために VA ゲイン・レジスタ も使います。皮相電力シグナル・チェインは有効電力シグナ ル・チェインと異なるため、これらの計測の間にスケーリング 係数が存在します。このスケーリング係数の詳細については、 ADE71xx/ADE75xx データ・シートの電力レジスタ・スケーリン グのセクションをご覧ください。

また、皮相電力キャリブレーションは、力率=1の公称入力で実行する必要があります。この場合は 220 V/10 A です。皮相パルス出力に対して 32000 imp/kVAh の電力計定数も必要とすると、

 $VACF_{EXPECTED} = \frac{MeterConstant[imp/kVAh] \times Load[kVA]}{3600 \text{ sec/h}}$  $VACF_{EXPECTED} = \frac{3200 \text{ imp/kWh} \times 220 \text{ V} \times 10 \text{ A}/1000}{3200 \text{ imp/kWh} \times 220 \text{ V} \times 10 \text{ A}/1000}$ 

ec/h

=1.95556 Hz

必要とされる補償を求めるために、先ず皮相電力測定値でのパーセント誤差を求める必要があります。

$$\% Error = \frac{VACF_{ACTUAL} - VACF_{EXPECTED}}{VACF_{EXPECTED}}$$
$$VAGAIN = \left(\frac{1}{(1 + \% Error)} - 1\right) \times 2^{12}$$

220 V/10 A に対して、CF の計算値は前に計算したように、 1.9556 Hz になります。CF の測定値を 2.065 Hz とすると、パー セント誤差は次のように計算されます。

$$\% Error = \frac{2.065 - 1.95556}{1.95556} = 5.60\%$$

この変動を補償するために必要とされる VGAIN 値を得るため には、次のようにパーセント誤差を VGAIN 式に代入します。

VAGAIN = 
$$\left(\frac{1}{(1+5.60\%)} - 1\right) \times 2^{12} = 0$$
xFF27 = -217

前述のように、キャリブレーションに基準電力計を使う場合、 基準電力計からパーセント誤差を直接読み出ことができるため、 計算が不要になることに注意してください。

#### 高度な皮相電力キャリブレーション

#### VAオフセット—オプション

VA オフセット・キャリブレーションは、小さい負荷での精度 が仕様を満たさない場合のみ必要です。

皮相電力は瞬時電圧と電流 rms 測定値との積から計算されるため、皮相電力オフセットの除去は、IRMS と VRMS のオフセット h補償をキャリブレーションすることにより実現されます。こ のため、正確な低負荷での皮相電力測定値が必要な場合は、 VRMSOS レジスタと IRMSOS レジスタのキャリブレーションが 不可欠です。

### 無効電力のキャリブレーション

#### VAR ゲイン

VAR ゲイン・キャリブレーションはワット・ゲイン・キャリブ レーションと同様に、デバイス間変動を補償するために電力計 ごとに行う必要があります。また、ワット・キャリブレーショ ンで求めた電力計定数を保持するために VAR ゲイン・レジスタ も使います。無効電力シグナル・チェインは有効電力シグナ ル・チェインと異なるため、これらの計測の間にスケーリング 係数が存在します。このスケーリング係数の詳細については、 ADE71xx/ADE75xx データ・シートの電力レジスタ・スケーリン グのセクションをご覧ください。

無効電力キャリブレーションは、最大無効電力出力を得る力率= 0 で行う必要があります。ここでも公称入力を使います。この 場合 220 V/10 A です。無効パルス出力に対して 32000 imp/kVARhの電力計定数も必要とすると、

## VARCF<sub>EXPECTED</sub>

 $Meter Constant[imp/kVARh] \times Load[kVAR] \times sin(\theta)$ 

3600 s/h

VARCF<sub>EXPECTED</sub>

$$=\frac{3200 \text{ imp/kVAh} \times 220 \text{ V} \times 10 \text{ A}/1000}{3600 \text{ s/h}} \times \sin(90)$$

= 1.95556 Hz

必要とされる補償を求めるために、先ず無効電力測定値でのパ ーセント誤差を求める必要があります。

$$\% Error = \frac{VARCF_{ACTUAL} - VARCF_{EXPECTED}}{VARCF_{EXPECTED}}$$

$$VARGAIN = \left(\frac{1}{(1 + \% Error)} - 1\right) \times 2^{12}$$

220 V/10 A に対して、CF の計算値は前に計算したように、 1.9556 Hz になります。CF の測定値を 1.856 Hz とすると、パー セント誤差は次のように計算されます。

$$\% Error = \frac{1.856 - 1.95556}{1.95556} = -5.09\%$$

この変動を補償するために必要とされる VARGAIN 値を得るためには、次のようにパーセント誤差を VARGAIN 式に代入します。

VARGAIN = 
$$\left(\frac{1}{(1 + (-5.09\%))} - 1\right) \times 2^{12} = 0$$
xDC = 220

前述のように、キャリブレーションに基準電力計を使う場合、 基準電力計からパーセント誤差を直接読み出ことができるため、 計算が不要になることに注意してください。

#### 高度な無効電力キャリブレーション

#### VAR オフセット—オプション

VAR オフセット・キャリブレーションは、小さい負荷での精度 が仕様を満たさない場合のみ必要です。

無効電力オフセット・キャリブレーションは、小さい負荷での 計測精度を低下させる小さい DC オフセットを補正します。こ のキャリブレーション手順、小さい入力電流を使って実行しま す。無効オフセット・キャリブレーションは、力率=0で行う必 要があります。

この例では、100 A の入力電流を加えて、オフセット・キャリ ブレーションを行います。公称電圧入力 220 V で、VACF 出力 周波数の計算値は前と同様に求められます。

$$VACF_{EXPECTED} = \frac{3200 \text{ imp/kWh} \times 220 \text{ V} \times 0.1 \text{ A}/1000}{3600 \text{ s/h}} \times \sin(90)$$
  
= 0.0195556 Hz

100 mA/220 V で実際の CF 周波数が 0.02050 Hz の場合、オフセットによるパーセント誤差は次のように計算されます。

$$\% Error = \frac{0.020500 - 0.0195556}{0.0195556} = 4.829\%$$

無効電力計測でのオフセットは次式により補正されます。 VAROS

$$=\% Error \times VARCF_{EXPECTED} \times \frac{VARDIV}{\left(1 + \frac{VARGAIN}{2^{12}}\right)} \times \frac{1}{819.2 \text{ kHz}} \times 2^{33}$$

VAROS

$$=4.829\%\times0.019556\times\frac{0x426}{\left(1+\frac{0xDC}{2^{12}}\right)}\times\frac{1}{819.2\,\text{kHz}}\times2^{33}=0xD904$$

## 精確な電源を使ったキャリブレーション

精確な電源を使う ADE71xx/ADE75xx のキャリブレーション手 順は、このドキュメントで説明した手順と非常に似ています。 信号内のパーセント誤差を求めるために CF 出力パルスを使う 代わりに、ライン・サイクル積算レジスタを使うことができま す。

先ず、CF 出力周波数のセクションで説明した同じ方法で CF 出 力周波数をセットアップします。ゲインをキャリブレーション する際、ライン・サイクル積算測定値を使ってパーセント誤差 を求めることができます。ライン積算電力レジスタと CF 出力 周波数との間に次の関係を仮定することができます。

*LWATTHR* × 
$$\frac{CFNUM}{CFDEN} = CF$$
 (WDIV = 0 の場合)。

前述の関係と CF 出力周波数のセクションの CF<sub>EXPECTED</sub>式を使う と、ライン・サイクル・レジスタからの計算値は次式で与えら れます。

$$\frac{Meter Constant[imp/kWh] \times Load[kW] \times AccTime[sec] \times CFDEN}{\times \cos(\varphi)} \times \cos(\varphi)$$

$$Line Cycle_{EXPECTED} = -$$

3600s/h

ライン・サイクル積算レジスタから実際の測定値を求めて、パーセント誤差を計算する必要があります。ワット・ゲインのセクションの WGAIN の式を使うと、費用とされる補償を求めることができます。必要とされるゲイン、位相、オフセットのキャリブレーション値を求めるときは、すべての電力測定値に対して同じ手順を使う必要があります。

## リアルタイム・クロック

**RTC** のキャリブレーションについては、アプリケーション・ノート AN-949 「*Compensating the ADE71xx/75xx Family RTC for Accurate Timekeeping*」を参照してください。

#### 改竄防止電力計のデザイン

改竄防止電力計をデザインする場合、正しくキャリブレーションされた出力を保証するためにキャリブレーション・ステップの追加が必要です。デバイスの ADE71xx ファミリーは、中性電流のモニターを可能にする 2 つ目の電流入力チャンネルを内蔵しています。ADE75xx シリーズにはこの機能は内蔵されていません。

ADE71xx シリーズは、故障を検出するために位相と中性電流を モニターするようにデザインされています。このデバイスは、 中性条件の喪失を検出して電流チャンネル入力のみに基づいた 課金を継続するように設定することもできます。これらの 2 つ の機能は、正確に動作するために別々のキャリブレーション・ ステップを必要とします。

図 6 に、その位相の電流をモニターするシャント抵抗と中性電流をモニターする CT を使った入力構成を示します。

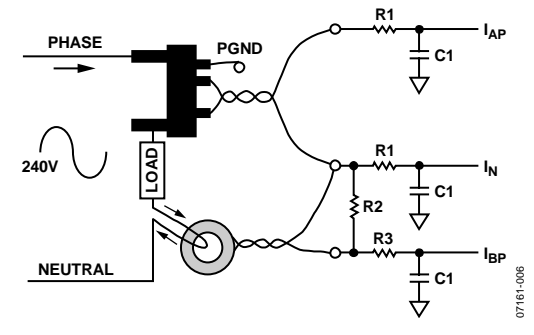

図 6. 改竄防止入力

改竄防止電力計をデザインするときは、キャリブレーション・ フローは少しことなります。図7に示すフロー図で、ワット計 測をキャリブレーションする際に含まれるステップを説明しま す。

図7に示すように、改竄防止電力計のワット計測のキャリブレーションでは、 $I_B$  ゲイン・キャリブレーションのキャリブレーション・ステップを追加する必要があります。このキャリブレーション・ステップを実行する手順は次のセクションに記載します。

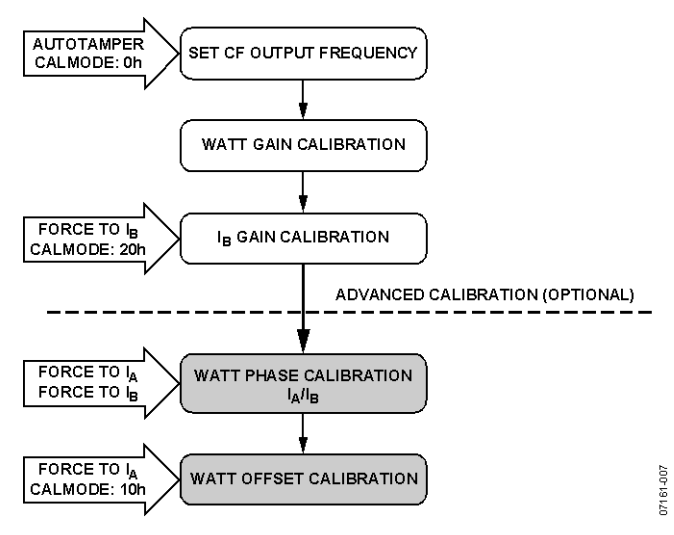

図 7. 改竄防止キャリブレーション・フロー

#### IBゲインのキャリブレーション

 $I_B ゲイン・キャリブレーションの目的は、2 つの電流入力チャン$  $ネル間の小さなゲイン誤差を除去することです。<math>I_B$ のキャリブ レーションを行うときは、CALMODE レジスタに 0x20を設定し て、電流チャンネル入力を  $I_B$ にする必要があります。信号を  $I_B$ に加えて、 $I_A$ 電流が流れないようにする必要があります。

 $I_B ゲイン・キャリブレーションは、公称電流入力と公称電圧入$ 力で行う必要があります。この例では、10 A/220 V です。前の計算から、これらの条件での CF の出力周波数計算値は 1.95556 $Hz になります。<math>I_B$  チャンネルでのパーセント誤差は次のように 計算されます。

$$\% Error = \frac{CF_{I_B} - CF_{EXPECTED}}{CF_{EXPECTED}}$$

この誤差を保証するために IB ゲイン・レジスタに必要な値は次 式で計算できます。

$$I_B GAIN = \frac{-\% Error}{1 + \% Error} \times 2^{12}$$

たとえば、I<sub>B</sub>電流チャンネルを使うとき、得られた CF 出力周波 数が 2.275 Hz である場合、チャンネル・マッチングのために必 要な IB ゲイン・レジスタ値は次のように計算されます。

$$\% Error = \frac{2.275 - 1.95556}{1.95556} = 16.33\%$$
  
$$I_B \ GAIN = \frac{-0.1633}{1 + 0.1633} \times 2^{12} = -575d = 0 \text{xFDC } 1$$

#### 改竄防止位相キャリブレーション

改竄防止電力計で位相キャリブレーションを行う場合、注意が 必要です。シャントと CT を各 1 個使う場合、位相シフトはチ ャンネル間で異なります。この場合、2 個の位相キャリブレー ション定数を求める必要があり、1 個は入力信号を I<sub>A</sub> からとる とき、もう1個は I<sub>B</sub>を使うときです。このため、位相キャリブ レーションを 2 回実行します。1 回は入力を I<sub>A</sub> (CALMODE = 0x10)にして、もう1回は入力 I<sub>B</sub>にして(CALMODE = 0x20)、そ れぞれ行います。位相キャリブレーション手順の詳細について は、ワット位相キャリブレーションのセクションを参照してく ださい。あるいは、位相シフトの不一致はハードウェアをによ る補償により解決することもできます。

#### 改竄防止 RMS キャリブレーション

改竄防止モードでのキャリブレーションは、電流 RMS と電圧 RMS のセクションでの説明と同じ手順に従います。入力を改竄 防止(CALMODE = 0x00)に設定して、ゲイン・キャリブレーシ ョンを行います。rms オフセット・キャリブレーションを行う とき、CALMODE レジスタを 0x10 に設定して、入力を A にし て、スイッチングからのノイズを防止する必要があります。

#### 改竄防止皮相電力キャリブレーション

改竄防止モードでのキャリブレーションは、皮相電力のキャリ ブレーションのセクションでの説明と同じ手順に従います。入 力を改竄防止(CALMODE = 0x00)に設定する必要があります。

#### 改竄防止無効電力

改竄防止モードでのキャリブレーションは、皮相電力のキャリ ブレーションのセクションでの説明と同じ手順に従います。入 力を改竄防止(CALMODE = 0x00)に設定する必要があります。 無効オフセット・キャリブレーションが必要な場合、 CALMODE レジスタを 0x10に設定して、入力を A にして、ス イッチングからのノイズを防止する必要があります。

#### 中性喪失キャリブレーション

このキャリブレーション・ステップは、中性接続が失われてい る場合に実行する必要のある改竄防止電力計をデザインする際 にのみ必要とされます。中性喪失キャリブレーションは、電流 rms計測のキャリブレーション後に行う必要があります。

電圧チャンネルが所定のスレッショールドを下回ったとき、中 性喪失状態になります。SAGとゼロ交差検出をイネーブルする とこのイベントを検出することができます。電力計へ行く電圧 がないため、この時点で消費される電流はありません。電流が 消費される場合、改竄状態があることを意味します。この状態 では、ADE71xx/ADE75xx アンペア時の消費を計測することがで きるため、この品質に基づく課金を続けることができます。こ のモードでは、瞬時 IRMS 測定値に比例する CF パルスを出力す るように、MODE2 レジスタを再プログラムする必要がありま す。これらの条件で CF パルスの重みを維持するためには、正 しい電力計定数を提供するように CFNUM と CFDEN を修正し ます。

中性喪失モードで動作する場合、電圧の振幅と位相角が既知で あるため、これらを前提とする必要があります。この場合も、 出力周波数 CF の計算値は前のキャリブレーション・ステップ で求めた電力計定数を使います。この場合は 3200 imp/kWh です。 この例では、電圧を 240 V、位相角を 30 度として使います。出 力周波数 CF の計算値は前のように求められます。

| CF –                   | $Meter Constant[imp/kWh] \times Load[kW]$ | $\times \cos(0)$ |
|------------------------|-------------------------------------------|------------------|
| CT <sub>EXPECTED</sub> | 3600 s/h                                  | × cos(φ)         |

| CE         | _ | 3200 imp/kWh $\times240$ V $\!\times10$ A/1000 | $\times \cos(30)$ |
|------------|---|------------------------------------------------|-------------------|
| CTEXPECTED | _ | 3600 s/h                                       | × cos(50)         |

= 1.84752 Hz

中性喪失動作条件を得る CF 出力周波数を調節するためには、 新しい周波数 CF の計算値に従って CFDEN をスケールする必要 があります。

$$\frac{CFNUM_{MN}}{CFDEN_{MN}} = \frac{CF_{EXPECTED}}{CF_{ACTUAL}} \times \frac{CFNUM}{CFDEN}$$

CFNUMを1としていることに注意してください。

たとえば、中性喪失モードでの CF 測定値 1.954 Hz とし、前の 計算から、電流 CFDEN = 0x429 とすると、

|                     | 1.84752 | ~ | 1    |
|---------------------|---------|---|------|
| CFDEN <sub>MN</sub> | 1.954   | ^ | 1065 |
| $CFDEN_{MN} =$      | 0 x 466 |   |      |

中性喪失モードで動作する場合、中性喪失モードの CFDEN のみ を CFDEN レジスタに書き込む必要があります。

# ADE71XX/ADE75XXキャリブレーション・ソフトウェア

ADE71xx/ADE75xx キャリブレーション・ソフトウェアを使うと、 ユーザーは、ワット、VAR、電流rms、電圧rms、 ADE71xx/ADE75xx 参考デザインのリアルタイム・クロックをキ ャリブレーションできるようになります。LabVIEWで開発され たこのソフトウェア・プログラムは、絶縁されたシリアル・ポ ートを介して、「ADE7169 Based Energy Meter Program Structure」(評価 CD に収容)で定義されたプロトコルを使って ADE71xx/ADE75xx 参考デザインと交信します。

ADE71xx/ADE75xx 参考デザインは、フラッシュ・メモリに格納 した参考デザイン・ファームウェアに添付されています。各参 考デザインは、ワット、VAR、電流 rms、電圧 rms、RTC 性能 についてキャリブレーション済みです。ファームウェアと ADE71xx/ADE75xx のキャリブレーション・レジスタに必要とさ れるキャリブレーション定数は、参考デザインの EEPROM に格 納されています。また、これらの値は各電力計のステッカにも 記載されています。

このドキュメントのこのセクションでは、インストール方法(必要な場合)とキャリブレーションされた基準電力計を得るための LabVIEW ソフトウェアの使い方について説明します。

## 絶縁された COM ポートの決定

参考デザインと交信するためには、PCの COM ポートを決定す る必要があります。

先ず、My Computer を右クリックして Properties を選択します。

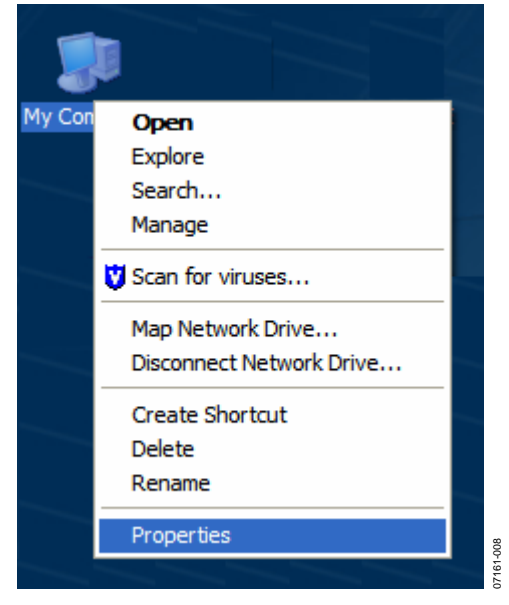

8.My Computer Properties

次に Hardware タブを選択して、Device Manager ボタンをクリ ックします。

| System Properties                                                                                                    |                                                                                      | ? 🔀                                                  |  |  |  |
|----------------------------------------------------------------------------------------------------|--------------------------------------------------------------------------------------|------------------------------------------------------|--|--|--|
| Advanced                                                                                                    | Automatic Updates                                                                    | Remote                                               |  |  |  |
| General                                                                                                    | Computer Name                                                                        | Hardware                                             |  |  |  |
| Device Manager<br>The Devic<br>on your co<br>properties                                                                                                    | e Manager lists all the hardware<br>imputer. Use the Device Manage<br>of any device. | devices installed<br>er to change the<br>ice Manager |  |  |  |
| Drivers           Driver Signing lets you make sure that installed drivers are compatible with Windows. Windows Update lets you set up how Windows connects to Windows Update for drivers.           Driver Signing         Windows Update |                                                                                      |                                                      |  |  |  |
| Hardware Profiles —<br>Hardware different ha                                                                                                    | profiles provide a way for you to andware configurations.                            | set up and store                                     |  |  |  |
|                                                                                                    | Hard                                                                                 | ware <u>P</u> rofiles                                |  |  |  |
|                                                                                                    | ОКС                                                                                  | ancel Apply                                          |  |  |  |

2 9.System Properties

ハードウェア・デバイスのリストが表示されます。**Ports**の隣の +符号をクリックして、**USB Serial Port with ISO** と呼ばれるポ ートを探します。キャリブレーション・ソフトウェアを使う場 合、そのままの COM ポート番号が必要なことに注意してくだ さい。

| 💄 Device Manager                                |   |
|-------------------------------------------------|---|
| <u>File Action View Help</u>                    |   |
|                                                 |   |
| BAKER3-L01                                      | ^ |
| E Batteries                                     |   |
| + 3 Computer                                    |   |
| Disk drives                                     |   |
| Display adapters                                |   |
|                                                 |   |
| IDE ATA/ATAPI Controllers                       |   |
| Keyboards                                       |   |
| Mice and other pointing devices                 |   |
| H- Modems                                       |   |
| + Monitors                                      |   |
| Betwork adapters                                |   |
| Broadcom 570x Gigabit Integrated Controller     |   |
| Intel(R) PRO/Wireless 2200BG Network Connection |   |
| 🗉 🗐 PCMCIA adapters                             |   |
| 🗄 🞐 Ports (COM & LPT)                           |   |
| 1-pin Emulation POD USB with ISO (COM4)         |   |
| Communications Port (COM1)                      |   |
| ECP Printer Port (LPT1)                         |   |
| USB Serial Port with ISO (COM8)                 | ~ |
|                                                 |   |
|                                                 |   |

IO.Device Manager

# ADE71XX/ADE75XX 参考デザイン・ファームウェアのダウンロード

参考デザイン・ファームウェアは、ADE71xx/ADE75xxのフラッ シュ・メモリに既にロードされているはずです。ロードされて いる場合には、LCD ディスプレイが 1 秒ごとに点滅します。確 認したら、キャリブレーション・ソフトウェアのスタート・ス クリーンのセクションへ進みます。

LCD ディスプレイが点滅しない場合、または他のコードが電力 計にダウンロードされている場合には、IAR Embedded Workbench ソフトウェアを起動し、ADE7169\_ref\_design Project を選択して、参考デザイン・ファームウェアを再度ダウンロー ドしてください。前のセクションで見つけた COM ポートを使 うようにアナログ・デバイセズのデバッガを設定し、ボー・レ ート=57,600、ハンドシェーク=9600ボーにします。次に、参考 デザイン上の SDEN ボタンを押し、リセット・ボタンを押して すぐ戻すと、ADE71xx/ADE75xx はシリアル・ダウンロード・モ ードになります。拡大鏡をクリックしてコードをダウンロード してください。拡大鏡を 2 回クリックして IAR ツールを停止さ せます。参考デザインのリセット・ボタンを押して、ファーム ウェアを再起動させます。

# EEPROM 内の ADE71XX/ADE75XX 参考デザイン・キャリブレーション定数

表1に、キャリブレーション・ソフトウェアから操作される不 揮発性メモリの EEPROM アドレスを示します。この中には、す べての ADE 電力計キャリブレーション定数、ファームウェアが 使用する幾つかの定数、キロワット時合計が含まれています。 データはリトル・エンディアン・フォーマットで、下位データ が下位アドレスです。

| 表 1.EEPROM のキャリブレ | / ーション定数 |
|-------------------|----------|
|-------------------|----------|

| Constant                                              | EEPROM Address | # of Bytes |
|-------------------------------------------------------|----------------|------------|
| Kilowatt-Hour Total                                   | 0x00           | 5          |
| Current Date (Weekday, Day of the Month, Month, Year) | 0x17           | 4          |
| PHCAL                                                 | 0x3A           | 1          |
| GAIN                                                  | 0x3C           | 1          |
| WGAIN                                                 | 0x41           | 2          |
| WATTOS                                                | 0x4A           | 2          |
| IRMSOS                                                | 0x50           | 2          |
| VRMSOS                                                | 0x53           | 2          |
| CF1DEN                                                | 0x56           | 2          |
| RTCCOMP                                               | 0x5C           | 1          |
| I Constant                                            | 0x60           | 2          |
| V Constant                                            | 0x63           | 2          |

参考デザインを変更または拡張する場合には、電力計とキャリ ブレーション・ルーチンの不具合を防止するため、表1に示す EEPROM ロケーションを変更しないでください。

## キャリブレーション・ソフトウェアのスタート・ スクリーン

図 11 に、ADE71xx/ADE75xx キャリブレーション・ソフトウェ アが起動したときに表示されるスクリーンを示します。

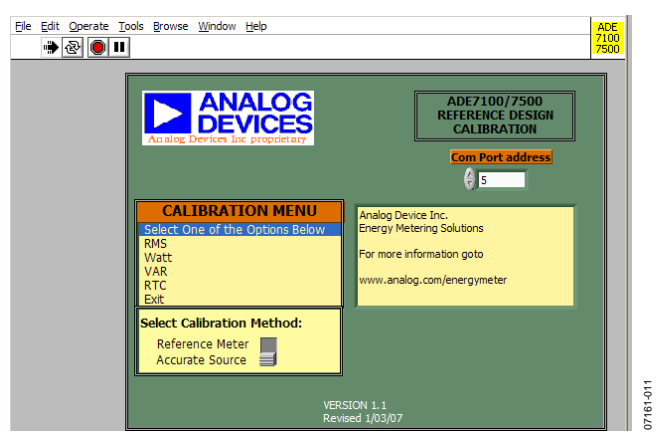

図 11.ADE71xx/ADE75xx キャリブレーションのスタート・スクリ ーン

通信を確立するときは、絶縁シリアル・ポートに対応する COM ポート番号を入力します。COM ポート番号は、絶縁された COM ポートの決定のセクションで既に決めてあります。

次に、キャリブレーション・セットアップに応じて Reference Meter または Accurate Source としてキャリブレーション方法を 選択します。使用する電流源と電圧源を精密にキャリブレーシ ョンする場合は、Accurate Source を選択します。あるいは、電 力計キャリブレーション出力とキャリブレーション済み標準電 力計を比較する場合には、Reference Meter を選択します。

キャリブレーションを開始するときは、calibration メニューから Watt、VAR、RMS、または RTC キャリブレーションを選択し ます。

## ワット・キャリブレーション

ワット・キャリブレーションを選択すると、図 12 に示すスクリ ーンが表示されます。上に並ぶタブを使うと、キャリブレーシ ョンを必要とするワット計測の諸元を選択することができます。

| Ele | Edit | perate Iook Browse Window Help 9                                                                                                    |   |
|-----|------|----------------------------------------------------------------------------------------------------|---|
|     | CF C | FIG         WATT GAN         BIGAIN         MISSING/NEUTRAL         WATT FHAGE         WATT OFFSET         SET KWH IN RESPRCH           CALCULATE REGISTER VALUES           CALCULATE REGISTER VALUES           CALCULATE REGISTER VALUES           CALCULATE REGISTER VALUES           CALCULATE REGISTER VALUES           CALCULATE REGISTER VALUES           CALCULATE REGISTER VALUES           CALCULATE REGISTER VALUES           CALCULATE REGISTER VALUES           CALCULATE REGISTER VALUES           CALCULATE REGISTER VALUES           MODEL 0           WRITE CF Config           MODEL 0           WRITE CF Config           MODEL 0           WRITE CF Config           MODEL 0           WRITE CALMODE           GAIN 0.4           WRITE CALMODE           GAIN 0.4           WRITE CFDEN           WRITE CFDEN           WRITE CFDEN |   |
| र   | REAL | CONFIGURATION SAVE CONFIGURATION READ CONFIGURATION FROM EEPROM RESET CONFIGURATION                                                                                                    | • |

図 12.ワット・キャリブレーション・ウインドウ

ワット・キャリブレーションを起動するとき、リセット・キャ リブレーション・コマンドが実行されます。リセット時に、ワ ット・キャリブレーション・レジスタ WGAIN、PHCAL、 WATTOS がパワーオン・デフォルトに戻されます。さらに、 ADE71xx/ADE75xx 参考デザインに固有な値が、CALMODE、 GAIN、CFDEN の各レジスタに書き込まれます。これらの値の 計算方法の詳細については、CF 出力周波数のセクションを参照 してください。

ワット計測をキャリブレーションするときは、CF 出力を測定し て、積算電力の誤差を求める必要があります。有効電力のキャ リブレーションのセクションを参照してください。絶縁された CF 出力に電源を入力するときは、絶縁された 5 V または 3.3 V の電源を EXPWR と EXGND(ヘッダーP5のピン1とピン4、図 13 で矢印表示)に接続してください。絶縁された CF1 と CF2 (ヘ ッダーのピン2とピン3)を測定します。

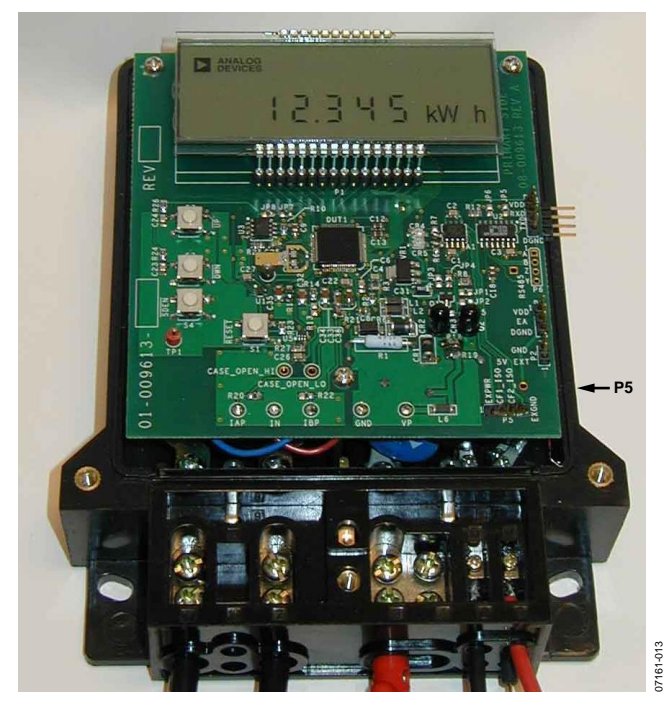

図 13.絶縁された端子 P5(矢印で表示)を持つ参考デザイン

#### ワット・ゲイン・キャリブレーション

ワット・ゲインをキャリブレーションするときは、ワット・キャリブレーション・スクリーンの上部にある WATT GAIN タブ を選択します。

| Ele E | dit Operate | Tools Brows  | a Muluom Helb                                                                                                    | CAL<br>WATT |
|-------|-------------|--------------|----------------------------------------------------------------------------------------------------|-------------|
| 1     | CF CONFIG   | WATT GAIN    | IBGAIN MISSING NEUTRAL WATT PHASE WATT OFFSET SET KWH IN EEPROM                                                                                                    | -           |
|       |             |              | Calculate Register Values Actual Register Values                                                                                                    |             |
|       |             | WATT<br>GAIN | Apply 220V and 10A at a PF-1 to CH A no signal on B<br>The Expected CF reading is 19956 Hz WGAIN 77712<br>Enter the Actual CF reading 222200 Hz<br>The Calculated Error is 1127/05 % WRITE WGAIN<br>Calibrate Watt Gain with WGAIN = 7712 |             |
| R     | EAD CONF    | IGURATION    | SAVE CONTIGURATION READ CONTIGURATION RESET CONFIGURATION RESET CONFIGURATION                                                                                                    | •<br>61-014 |
| 4     |             |              |                                                                                                    | - 2         |

図 14.ワット・ゲイン・キャリブレーション・ウインドウ

ワット・ゲイン・キャリブレーションを行う場合は、220 V/10 A を電力計へ入力します。図 14 に示すボックスに実際の CF 測 定値を入力します。次に Calibrate Watt Gain with WGAIN 値を WGAIN ボックスに入力して、WRITE WGAIN をクリックしま す。新しい WGAIN 値により、計測値が所望の誤差範囲内に入 ることを確認します。さらに調整が必要な場合には、WGAIN 値を変更して、Write WGAIN をクリックします。

Calibrate Watt Gain with WGAIN 値は、デフォルトの WGAIN 設定に基づいていることに注意してください。キャリブレーシ ョンを再度行うときは、WGAIN = 0x00 を書き込んだ後に実際 の CF 測定値を再入力して、新しい推奨 WGAIN 値を取得してく ださい。

#### ワット位相キャリブレーション

ワット位相をキャリブレーションするときは、ワット・キャリ ブレーション・スクリーンの上部にある WATT PHASE タブを 選択します。

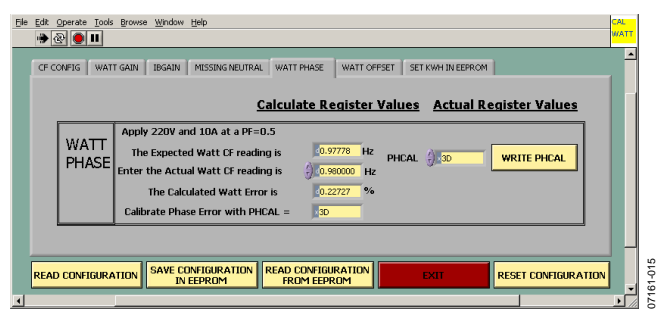

図 15.ワット位相キャリブレーション・ウインドウ

位相キャリブレーションを行う場合は、220 V/10 A、力率= 0.5 を電力計へ入力します。図 15 に示すボックスに実際のワット CF 測定値を入力します。次に Calibrate Phase Error with PHCAL 値を PHCAL ボックスに入力して、WRITE PHCAL を クリックします。新しい PHCAL 値により、計測値が所望の誤 差範囲内に入ることを確認します。さらに調整が必要な場合に は、PHCAL 値を変更して、WRITE PHCAL をクリックします。

Calibrate Phase Error with PHCAL 値は、デフォルトの PHCAL 設定に基づいていることに注意してください。キャリブレーシ ョンを再度行うときは、PHCAL = 0x40を書き込んだ後に実際の ワット CF 測定値を再入力して、新しい推奨 PHCAL 値を取得し てください。

#### ワット・オフセット・キャリブレーション

ワット・オフセットをキャリブレーションするときは、ワッ ト・キャリブレーション・スクリーンの上部にある WATT OFFSET タブを選択します。

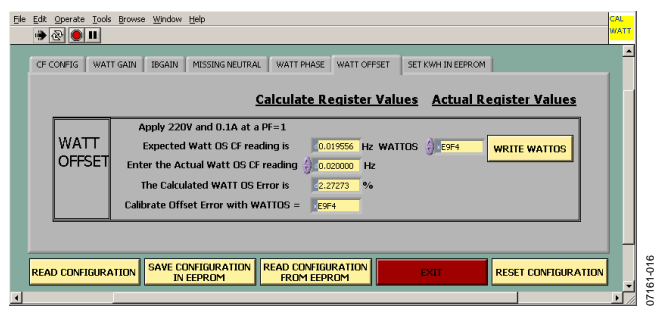

図 16.ワット・オフセット・キャリブレーション・ウインドウ

オフセット・キャリブレーションを行う場合は、220 V/0.1 A、 力率= 1 を電力計へ入力します。図 16 に示すボックスに実際の オフセット CF 測定値を入力します。次に Calibrate Offset Error with WATTOS 値を WATTOS ボックスに入力して、WRITE WATTOS をクリックします。新しい WATTOS 値により、計測 値が所望の誤差範囲内に入ることを確認します。さらに調整が 必要な場合には、WATTOS 値を変更して、WRITE WATTOS をクリックします。

**Calibrate Offset Error with WATTOS** 値は、デフォルトの WATTOS 設定に基づいていることに注意してください。キャリ ブレーションを再度行うときは、WATTOS = 0 を書き込んだ後 に実際の CF 測定値を再入力して、新しい推奨 WATTOS 値を取 得してください。

#### ワット・キャリブレーションの保存

ワット・キャリブレーションが完了した後、内部電力カウンタ をリセットして、0からの積算を再開することが推奨されます。 この場合には、SET KWH IN EEPROM タブをクリックします。

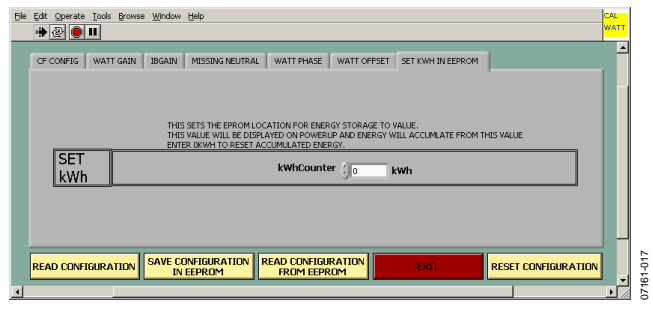

図 17.kWh キャリブレーション設定ウインドウ

LCD に表示されたキロワット時合計を変更するときは、図 17 に示すように、kWhCounter ボックスに値を書き込みます。次に SAVE CONFIGURATION IN EEPROM をクリックして、 EEPROM の値を WGAIN ボックス、PHCAL ボックス、 WATTOS ボックス、kWhCounter の値で更新します。 ADE71xx/ADE75xx 参考デザインのリセット・ボタンを押して、 kWh 合計が新しい値で更新されたことを確認します。

READ CONFIGURATION FROM EEPROM をクリックして、 WGAIN レジスタ、PHCAL レジスタ、WATTOS レジスタを EEPROM の値で更新します。参考デザイン・ボードのリセッ ト・ボタンを押して、キャリブレーションの効果を確認します。 kWh 合計は、ユーザー定義のデフォルトに変更されているはず です。

**READ CONFIGURATION** を使うと、スクリーン上のすべての レジスタの現在値を読み出すことができます。**RESET CONFIGURATION は、CALMODE、GAIN、CFDEN** を推奨値 にリセットし、ワット・キャリブレーション・レジスタをパワ ーオン・デフォルトに戻します。

## RMS キャリブレーション

rms キャリブレーションを選択すると、図 18 に示すスクリーン が表示されます。

rms 計測をキャリブレーションするときは、電流 RMS と電圧 RMS のセクションで説明したように、電流ゲイン、電圧ゲイン、 オフセット係数を求める必要があります。

#### VRMS と IRMS のゲイン・キャリブレーション

rms ゲイン・キャリブレーションを行う場合は、220 V/10 A を 電力計へ入力します。次に、図 18 の Area 1 に示す **READ** VRMS ボタンと **READ IRMS** ボタンをクリックします。推奨 V 定数と I 定数の値が計算されます。これらの値を図 18 の Area 1 の V 定数ボックスと I 定数ボックスへ入力します。次に、 SAVE CONFIGURATION IN EEPROM をクリックします。

参考デザインのリセット・ボタンを押します。VRMS と IRMS が 220 V と 10 A として LCD に表示されることを確認します。 さらに調整が必要な場合には、V 定数または I 定数の値を変更 して、SAVE CONFIGURATION IN EEPROM をクリックしま す。

#### VRMS と IRMS のオフセット・キャリブレーション

rms オフセット・キャリブレーションを行う場合は、175 V/0.1 A を電力計へ入力します。次に、図 18 の Area 2 に示す READ VRMS ボタンと READ IRMS ボタンをクリックします。推奨 V 定数と I 定数の値が計算されます。これらの値を図 18 の Area 2 の VRMSOS ボックスと IRMSOS ボックスへ入力します。次に、 WRITE VRMSOS ボタンと WRITE IRMSOS ボタンをクリック します。SAVE CONFIGURATION IN EEPROM をクリックし ます。 参考デザインのリセット・ボタンを押します。VRMS と IRMS が 175 V と 0.100 A として LCD に表示されることを確認します。 さらに調整が必要な場合には、VRMSOS または IRMSOS V の値 を変更して、それぞれ WRITE VRMSOS または WRITE IRMSOS を ク リ ッ ク し 、SAVE CONFIGURATION IN EEPROM をクリックします。

**Calibrate VRMS Offset with VRMSOS** と **Calibrate IRMS Offset** with IRMSOS の値は、デフォルトの VRMSOS と IRMSOS 設定 に基づいていることに注意してください。キャリブレーション を再度行うときは、VRMSOS = 0x00 と IRMSOS = 0x00 を書き 込んだ後に、**READ VRMS** と **READ IRMS** をクリックして、新 しい推奨値を取得してください。

#### RMS キャリブレーションの保存

**SAVE CONFIGURATION IN EEPROM** をクリックして、 EEPROM の値を V 定数、I 定数、VRMSOS ボックス、IRMSOS ボックスの値で更新します。

READ CONFIGURATION FROM EEPROM をクリックして、 V 定数ボックス、I 定数ボックス、VRMSOS レジスタ、IRMSOS レジスタを EEPROM の値で更新します。参考デザイン・ボード のリセット・ボタンを押して、キャリブレーションの効果を確 認します。電圧と電流の RMS 値は、それぞれ電圧入力と電流入 力に対応するようになります。

READ CONFIGURATION を使うと、スクリーン上のすべての レジスタの現在値を読み出すことができます。RESET CALIBRATION は、MODE2 を推奨値にリセットし、rms キャ リブレーション・レジスタをパワーオン・デフォルトに戻しま す。

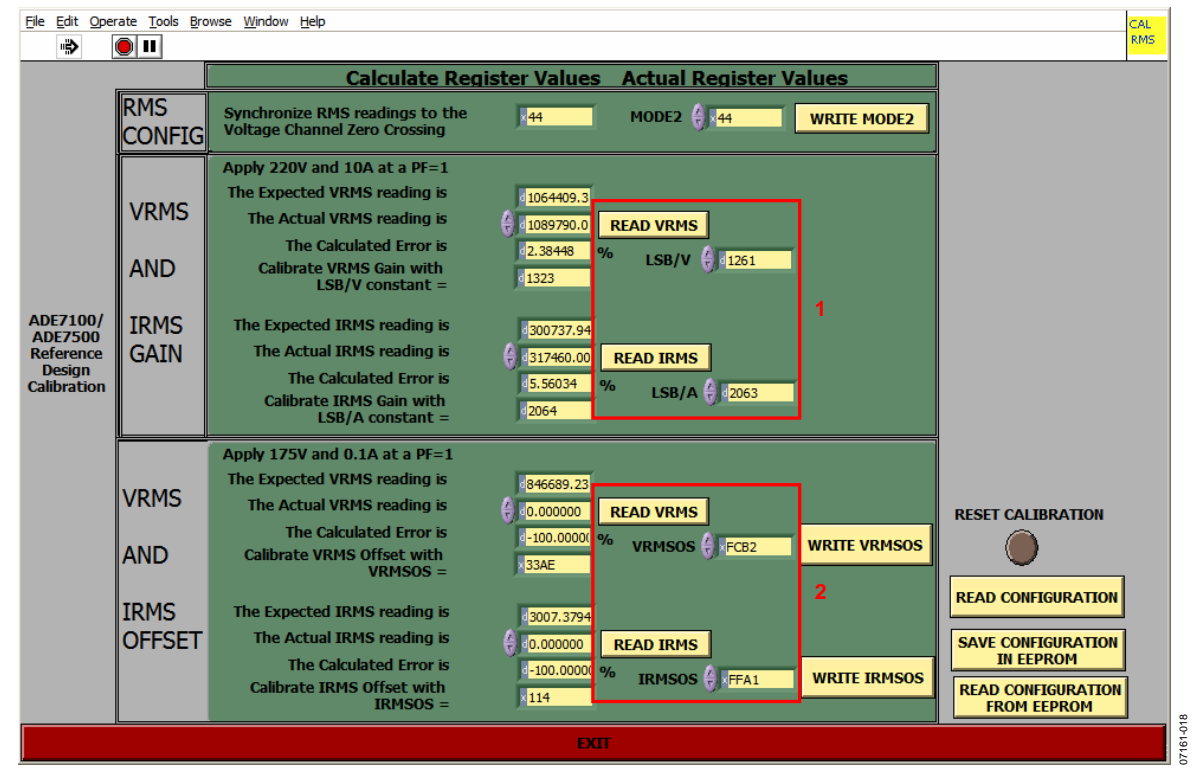

図 18.RMS キャリブレーション・ウインドウ

## VAR キャリブレーション

VAR キャリブレーションを選択すると、図 19 に示すスクリーン が表示されます。上に並ぶタブを使うと、キャリブレーション を必要とする VAR 計測の諸元を選択することができます。

ワット・キャリブレーションと同様に VAR キャリブレーション を起動するとき、リセット・キャリブレーション・コマンドが 実行されます。リセット時に、VAR キャリブレーション・レジ スタ VARGAIN と VAROS がパワーオン・デフォルトに戻され ます。さらに、ADE71xx/ADE75xx 参考デザインに固有な値が、

CALMODE、GAIN、CFDEN の各レジスタに書き込まれます。 CF2 プルダウン・メニューで VAR を選択して、無効電力に比例 するパルスを出力するように CF2 出力を設定する必要がありま す。

この場合も、キャリブレーションに絶縁された CF 出力パルス が必要です。この出力の電源は絶縁された電源である必要があ ります(図13参照)。

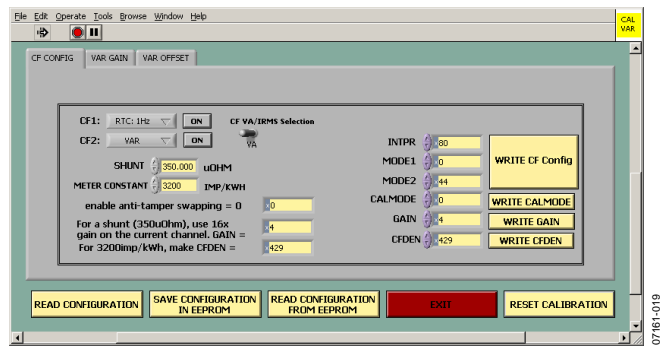

図 19.VAR キャリブレーション・ウインドウ

#### VAR ゲイン・キャリブレーション

VAR ゲインをキャリブレーションするときは、VAR キャリブ レーション・スクリーンの上部にある VAR GAIN タブを選択し ます。

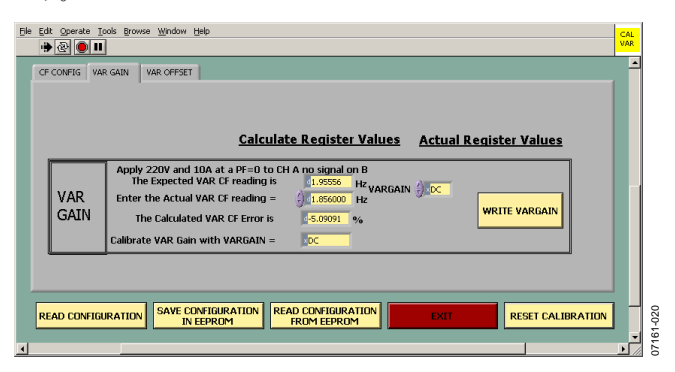

図 20.VAR ゲイン・キャリブレーション・ウインドウ

VAR ゲイン・キャリブレーションを行う場合は、220 V/10 A、 力率=0を電力計へ入力します。該当するボックス(図 20 参照) に実際の CF 測定値を入力します。次に該当する値を Calibrate VAR Gain with VARGAIN ボックスに入力して、WRITE VARGAIN をクリックします。新しい VARGAIN 値により、計 測値が所望の誤差範囲内に入ることを確認します。さらに調整 が必要な場合には、VARGAIN 値を変更して、WRITE VARGAINをクリックします。

次に、SAVE CONFIGURATION IN EEPROM をクリックします。

**Calibrate VAR Gain with VARGAIN** 値は、デフォルトの VARGAIN 設定に基づいていることに注意してください。キャ リブレーションを再度行うときは、VARGAIN = 0x00 を書き込 んだ後に実際の CF 測定値を再入力して、新しい推奨 VARGAIN 値を取得してください。

#### VAR オフセット・キャリブレーション

VAR オフセットをキャリブレーションするときは、VAR キャ リブレーション・スクリーンの上部にある VAR OFFSET タブ を選択します。

| Cal_TAR_UCAD     | E.vi                                                                                                    |   |
|------------------|----------------------------------------------------------------------------------------------------|---|
| Ele Edit Operate | Tools Browse Window Help                                                                                                    |   |
| CF CONFIG        | The second second secon | - |
|                  | Calculate Register Values Actual Register Values                                                                                                    |   |
| VAR<br>OFFSET    | Apply 220V and 0.1.4 at a PF=0         The Expected VAR OS CF reading is         0.019956         Enter the Actual VAR OS CF reading is         0.019957         Hz         VAROS         Calibrate Offset Error with VAROS =                                                                                                    |   |
|                  |                                                                                                    |   |

オフセット・キャリブレーションを行う場合は、220 V/0.1 A、 力率= 0 を電力計へ入力します。該当するボックス(図 21 参照) に実際の VAR オフセット CF 測定値を入力します。次に該当す る値を Calibrate Offset Error with VAROS ボックスに入力して、 WRITE VAROS をクリックします。新しい VAROS 値により、 計測値が所望の誤差範囲内に入ることを確認します。さらに調 整が必要な場合には、VAROS 値を変更して、WRITE VAROS をクリックします。

次に、SAVE CONFIGURATION IN EEPROM をクリックします。

Calibrate Offset Error with VAROS 値は、デフォルトの VAROS 設定に基づいていることに注意してください。キャリブレーシ ョンを再度行うときは、VAROS = 0 を書き込んだ後に実際の CF 測定値を再入力して、新しい推奨 VAROS 値を取得してくださ い。

#### 改竄防止キャリブレーション—ADE71xx 電力計の場合

改竄防止電力計をデザインする際には、入力チャンネルを正し く設定するように注意してください。オフセット・キャリブレ ーションを実行する前に、CF CONFIG タブからアクセスでき る CALMODE レジスタに 0x10 を書き込んで、電流入力をチャ ンネル A に設定します。CALMODE レジスタは他のすべてのキ ャリブレーション・ステップで、改竄防止(0x00)に設定する必 要があります。セットアップの詳細については、改竄防止電力 計のデザインのセクションを参照してください。

図 21.VAR オフセット・キャリブレーション・ウインドウ

#### IBゲイン・キャリブレーション

 $I_B ゲイン・キャリブレーションを実行する前に、CF CONFIG$ タブで CALMODE レジスタに 0x20 を書き込むことにより、電流チャンネル入力をチャンネル B に設定します。2 つ目の電流チャンネルのゲイン誤差をキャリブレーションするときは、ワット・キャリブレーション・スクリーンの IBGAIN タブを選択します。

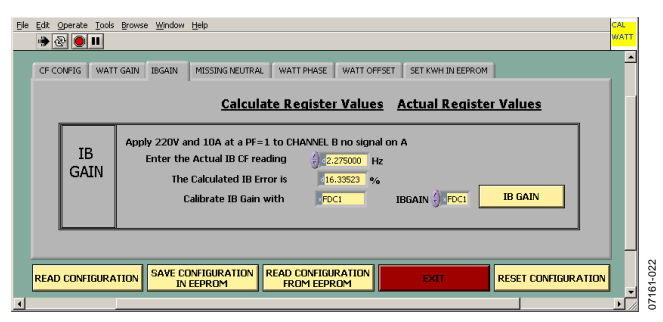

図 22.IB ゲイン・キャリブレーション・ウインドウ

 $I_B$  ゲイン・キャリブレーションを行う場合は、220 V/10 A、力 率=1を電力計へ入力します。図 22 に示すボックスに実際の  $I_B$ CF 測定値を入力します。次に Calibrate IB Gain with 値をボッ クスに入力して、IB GAIN をクリックします。新しい  $I_B$ ゲイン 値により、計測値が所望の誤差範囲内に入ることを確認します。 さらに調整が必要な場合には、 $I_B$  ゲイン値を変更して、IB GAIN をクリックします。

Calibrate IB Gain 値は、デフォルトの  $I_B$ ゲイン設定に基づいて いることに注意してください。キャリブレーションを再度行う ときは、IBGAIN = 0x00を書き込んだ後に実際の  $I_B$ ゲイン CF 測 定値を再入力して、新しい推奨  $I_B$ ゲイン値を取得してください。  $I_B ゲイン・キャリブレーション実行後、CALMODE レジスタに$ 0x00 を書き込むことにより、入力設定を改竄防止モードに戻す必要があります。

#### 中性喪失キャリブレーション

中性喪失状態で、IRMS 測定値に基づいてキャリブレーション 済み CF を出力するように電力計を設定するときは、MISSING NEUTRAL タブを選択します。中性喪失キャリブレーションは、 IRMS のキャリブレーション後に行う必要があります。

| Ele                                                                                                    | Edit ( | Operate Tools | Browse Window Help Calina Calina Cali |         |
|----------------------------------------------------------------------------------------------------|--------|---------------|----------------------------------------------------------------------------------------------------|---------|
|                                                                                                    | CF CC  | ONFIG WAT     | T GAIN IBGAIN MISSING NEUTRAL WATT PHASE WATT OFFSET SET KWH IN EEPROM                                                                                                    |         |
|                                                                                                    |        |               | Calculate Register Values Actual Register Values                                                                                                    |         |
|                                                                                                    |        |               | Missing Netural calibration 10 amps calibrate irms first VA MULTIPLIER IF USING REGISTER                                                                                                    |         |
|                                                                                                    |        |               | Assumed votage 240                                                                                                    |         |
|                                                                                                    |        |               | Assumed phase in degrees 30                                                                                                    |         |
|                                                                                                    |        | MISS          | Expected MN CF 1.847521 Hz                                                                                                    |         |
|                                                                                                    |        | N             | Measured MN CF () 1.954000 Hz                                                                                                    |         |
|                                                                                                    |        |               | MN CFDEN 466 CFDEN MN 466 WRITE CFDEN MN                                                                                                    |         |
| READ CONTIGURATION READ CONTIGURATION READ CONTIGURATION RECOVER TO THE READ CONTIGURATION RECOVER TO THE READ CONTIGURATION RECOVER TO THE READ CONTIGURATION RECOVER TO THE READ CONTIGURATION RECOVER TO THE READ CONTIGURATION RECOVER TO THE READ CONTIGURATION RECOVER TO THE READ CONTIGURATION RECOVER TO THE READ CONTIGURATION RECOVER TO THE READ CONTIGURATION RECOVER TO THE READ CONTIGURATION RECOVER TO THE READ CONTIGURATION RECOVER TO THE READ CONTIGURATION RECOVER TO THE RECOVER TO THE RECOVE |        |               |                                                                                                    | 161-023 |
| •                                                                                                    |        |               |                                                                                                    | 15      |

図 23.中性喪失キャリブレーション・ウインドウ

中性喪失キャリブレーションを行う場合は、力率= 0.866 で 240 V と想定して 10 A を電力計へ入力します。該当するボックス (図 23 参照)に実際の MN CF 測定値を入力します。該当するボ ックスに MN CFDEN 値を入力し、WRITE CFDEN MN をクリ ックします。新しい CFDEN 値により、計測値が所望の誤差範 囲内に入ることを確認します。さらに調整が必要な場合には、 CFDEN 値を変更して、WRITE CFDEN MN をクリックします。

## RTC キャリブレーション

RTC キャリブレーションの原理については、アプリケーショ ン・ノート AN-949「Compensating the ADE71xx/75xx Family RTC for Accurate Timekeeping」を参照してください。ソフトウェアを 使うと、公称水晶周波数をキャリブレーションすることができ ますが、温度に対するキャリブレーションを行わないことに注 意してください。

**RTC** キャリブレーションを選択すると、図 24 に示すスクリーン が表示されます。

RTC キャリブレーションには、このクロックから発生した 1 Hz 出力と CF2 の出力を測定して、32.768 kHz 水晶入力の誤差を求 めることが含まれています。

絶縁された5Vまたは3.3V電源をEXPWRとEXGNDに接続してください。このEXPWRとEXGNDは図13の参考デザインで矢印で示すヘッダーP5のピン1とピン4です。ヘッダーのピン2とピン3で絶縁されたCF1とCF2を測定してください。

#### 水晶周波数の補償

CF2 ピンの実際の周波数を図 24の The Actual CF2 frequency is ボックスへ入力します。

次に推奨 RTCCOMP 値を図 24 の RTCCOMP ボックスに入力し ます。 WRITE RTCCOMP をクリックして、キャリブレーショ ンの効果を調べます。30.5 sec ウインドウで平均した CF2 の周 波数は、1 Hz ± 2 ppm になる必要があります。

#### 日付と時刻の設定

**WRITE RTC WITH PC TIME** ボタンをクリックして、RTC の hundredths、seconds、minutes、hours タイムキーピング・レジス タに PC の時刻を書き込みます。このボタンをクリックすると、 日付も EEPROM へ保存されます。

#### RTC キャリブレーションの保存

**SAVE CONFIGURATION IN EEPROM** をクリックして、 EEPROMの値を**RTCCOMP**ボックスの値で更新します。

**READ CONFIGURATION FROM EEPROM** をクリックして、 RTCCOMP レジスタを EEPROM の値で更新します。参考デザイ ン・ボードのリセット・ボタンを押して、キャリブレーション の効果を確認します。時刻と日付が LCD に正しく表示されるよ うになります。

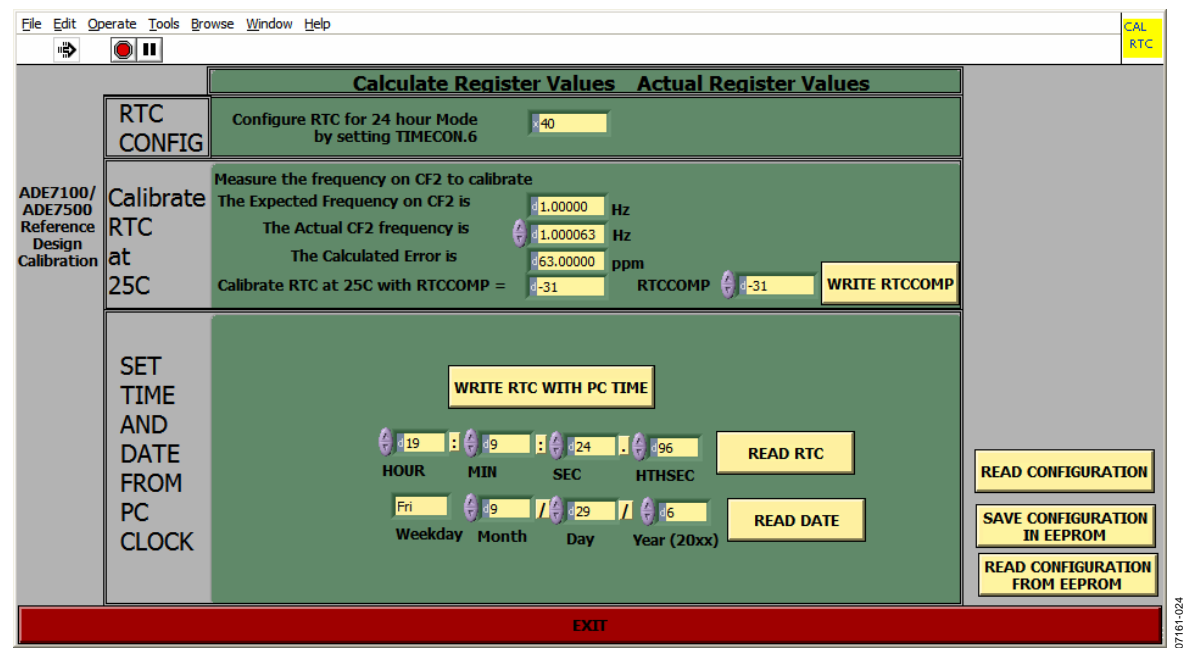

図 24.RTC キャリブレーション・ウインドウ